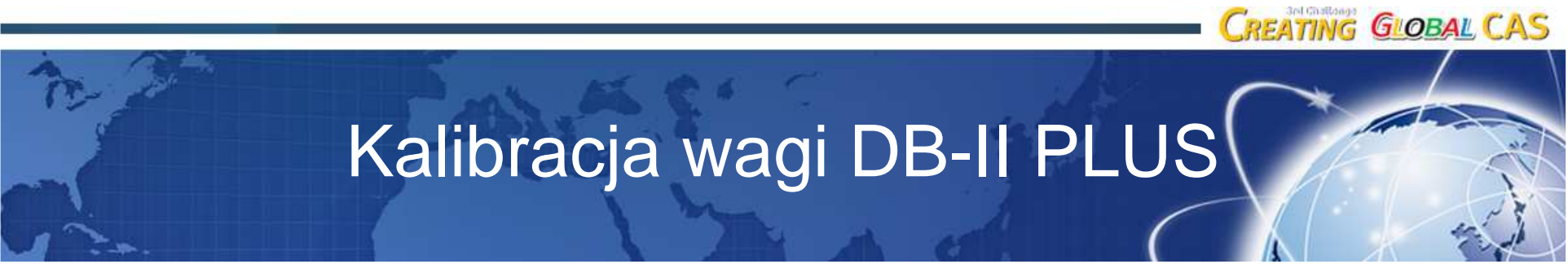

#### CAS Poland

Grudzień 2015 Tomasz Porębski

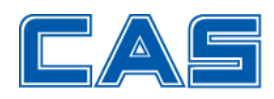

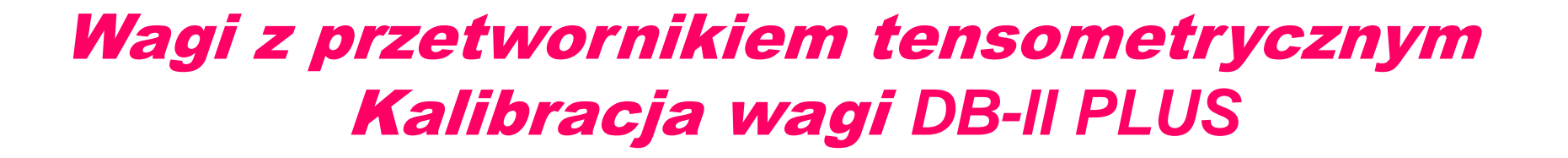

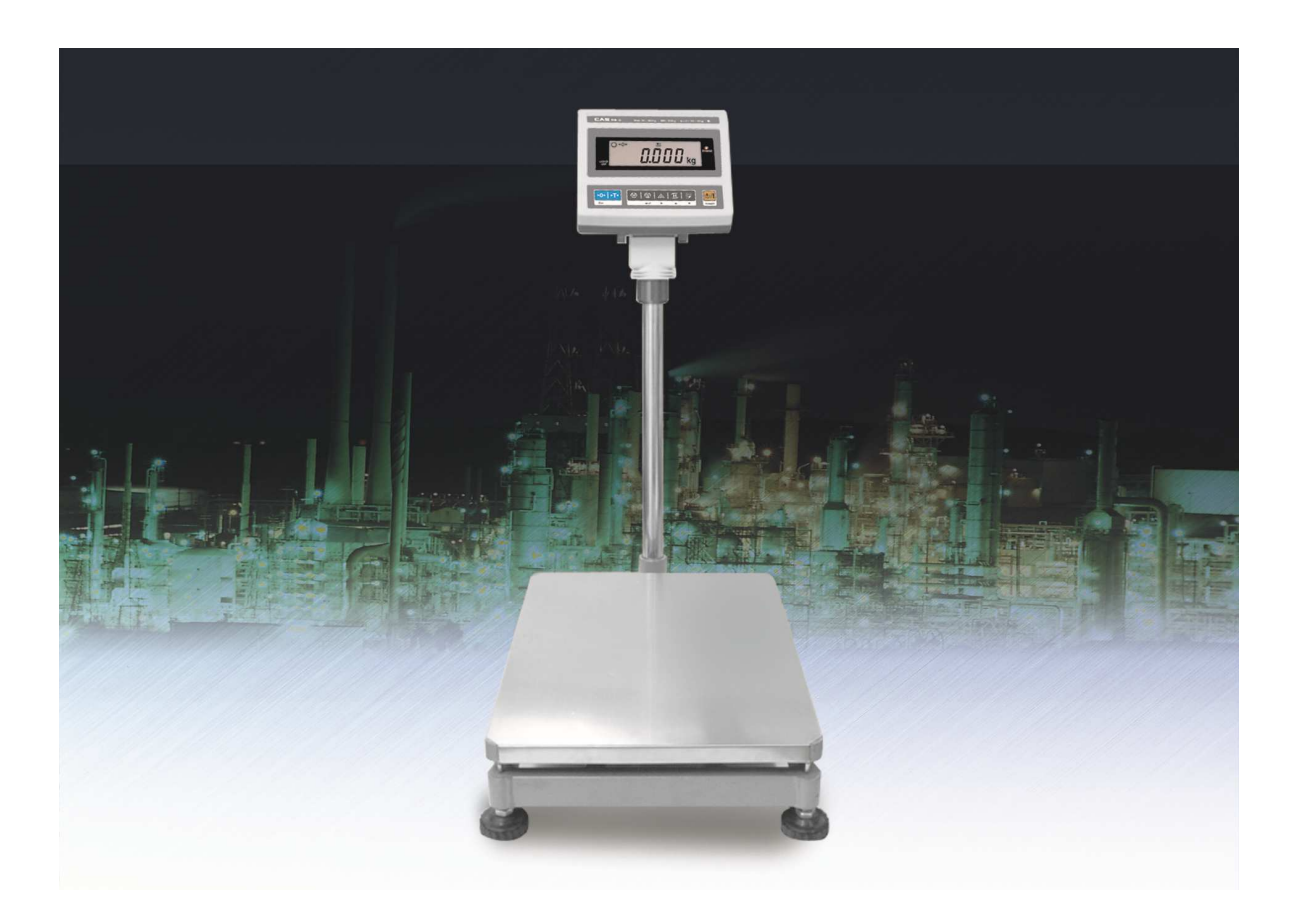

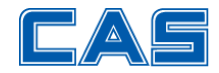

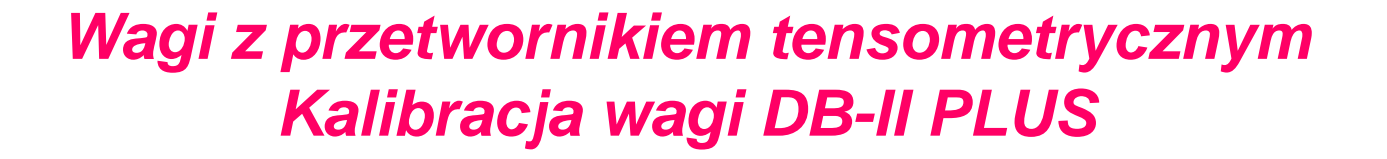

**UWAGA:** 

Przed rozpoczęciem kalibracji, wagę należy

dokładnie wypoziomować

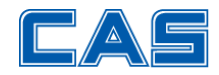

# Przygotowanie do kalibracji

- 1. Zdejmij płytkę lub naklejkę zabezpieczającą dostęp do przycisku kalibracji
- 2. Wciśnij i przytrzymaj przycisk kalibracyjny i naciśnij przycisk
- Na wyświetlaczu wyświetli < onE >, a następnie
  <CAL 1> waga znajduje się w modzie kalibracji

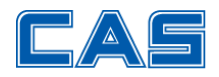

Przyciski używane w modzie kalibracji:

- wejście do ustawiania parametru
  i zatwierdzenie ustawionej wartości
- wybór cyfry do zmiany wartości
- E zwiększenie wartości wybranej cyfry
- zmniejszenie wartości wybranej cyfry

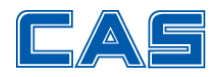

Ustawienie parametrów metrologicznych wagi
 Przyciskiem lub wybierz parametr < CAL4 >
 Przyciskiem wejdź do ustawiania wartości
 Wyświetlacz wskaże: < C41 xx >
 Ustaw wartość parametru < C41 9C >
 Przyciskiem zatwierdź ustawienie i przejdź do kolejnego parametru

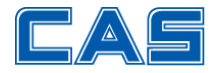

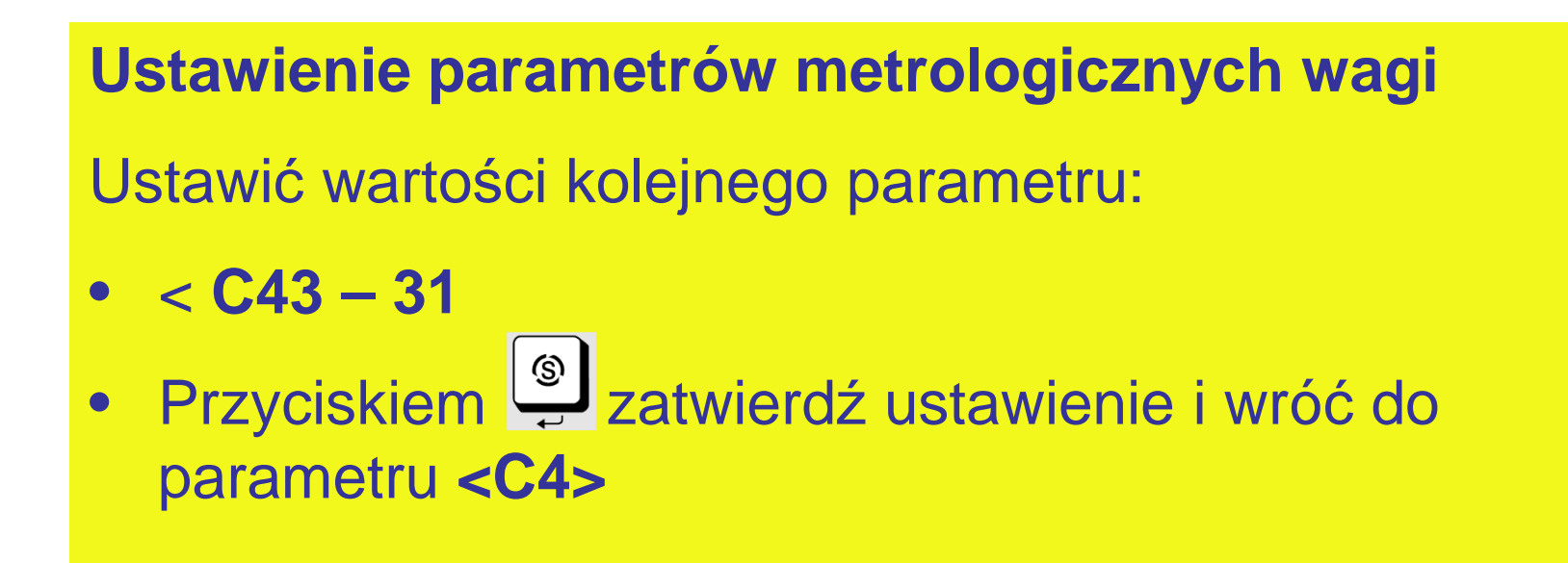

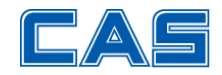

# Ustawienie parametrów metrologicznych wagi

- 1. Przyciskami ⊥ lub wybierz parametr <**CAL10**> - "Ustawienie parametrów fabrycznych"

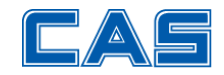

# Ustawienie parametrów metrologicznych wagi CAL10 – parametry fabryczne

1. Wstaw wartości zgodnie z poniższą tabelą

| CAPA(Kg) | Interval | Resolution | CAL 10 SETTING |      |     |      |      |      |      |
|----------|----------|------------|----------------|------|-----|------|------|------|------|
|          |          |            | Unit           | CAPA | Mid | W-dp | 1d   | dual | tare |
| 60       | Dual     | 1/3000     | 0              | 60   | 20  | 2    | 0,02 | 1    | 0    |
| 150      | Dual     | 1/3000     | 0              | 150  | 60  | 2    | 0,05 | 1    | 0    |
| 300      | Single   | 1/3000     | 0              | 300  | 100 | 1    | 0,1  | 0    | 0    |
| 600      | Single   | 1/3000     | 0              | 600  | 200 | 1    | 0,2  | 0    | 0    |

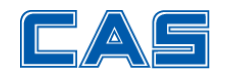

## Kalibracja pełnego zakresu wagi

- Przyciskami Iub wybierz parametr < CAL3 > -Gdy waga wyświetli < CAL3 > naciśnij przycisk
- Waga wyświetli < ZEro > zdejmij obciążenie z szalki i naciśnij przycisk
- 3. Waga wyświetli np. < 9885 >, a następnie < midUp > połóż na szalce wzorce o masie zadeklarowanej w parametrze CAL10 (Mid)) i naciśnij przycisk waga wyświetli < 31420 >, a następnie <FuLL>

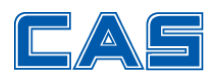

#### Kalibracja pełnego zakresu wagi

- Połóż na szalce wzorce o masie Max wagi i naciśnij przycisk
- 2. Waga wyświetli np. < 73808 >, a następnie < middn > - połóż na szalce wzorce o masie zadeklarowanej w parametrze CAL10 (Mid) i naciśnij przycisk waga wyświetli np. < 31420 >, a następnie powróci do < CAL3 >

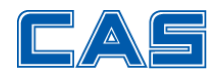

#### Współczynnik korekcji geograficznej

Jeżeli waga ma być eksploatowana w miejscu odległym od miejsca kalibracji należy skorygować jej wskazania w miejscu eksploatacji – wpisać wartość przyspieszenia ziemskiego: g1 – w miejscu kalibracji g2 – w miejscu eksploatacji

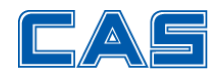

# Współczynnik korekcji geograficznej

- 1. Przyciskami 🖳 lub 🏝 przejdź do < CAL 9 >
- Przyciskiem wejdź do ustawiania wartości parametrów waga wyświetli < *G-1* >, a następnie < *x.xxxx* > wpisz wartość przyspieszenia ziemskiego w miejscu kalibracji (np. dla Warszawy g1=9.8123) i zatwierdź przyciskiem
- 3. Waga wyświetli < G-2 >, a następnie < x.xxxx > wpisz wartość przyspieszenia ziemskiego w miejscu użytkowania i zatwierdź przyciskiem

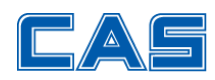

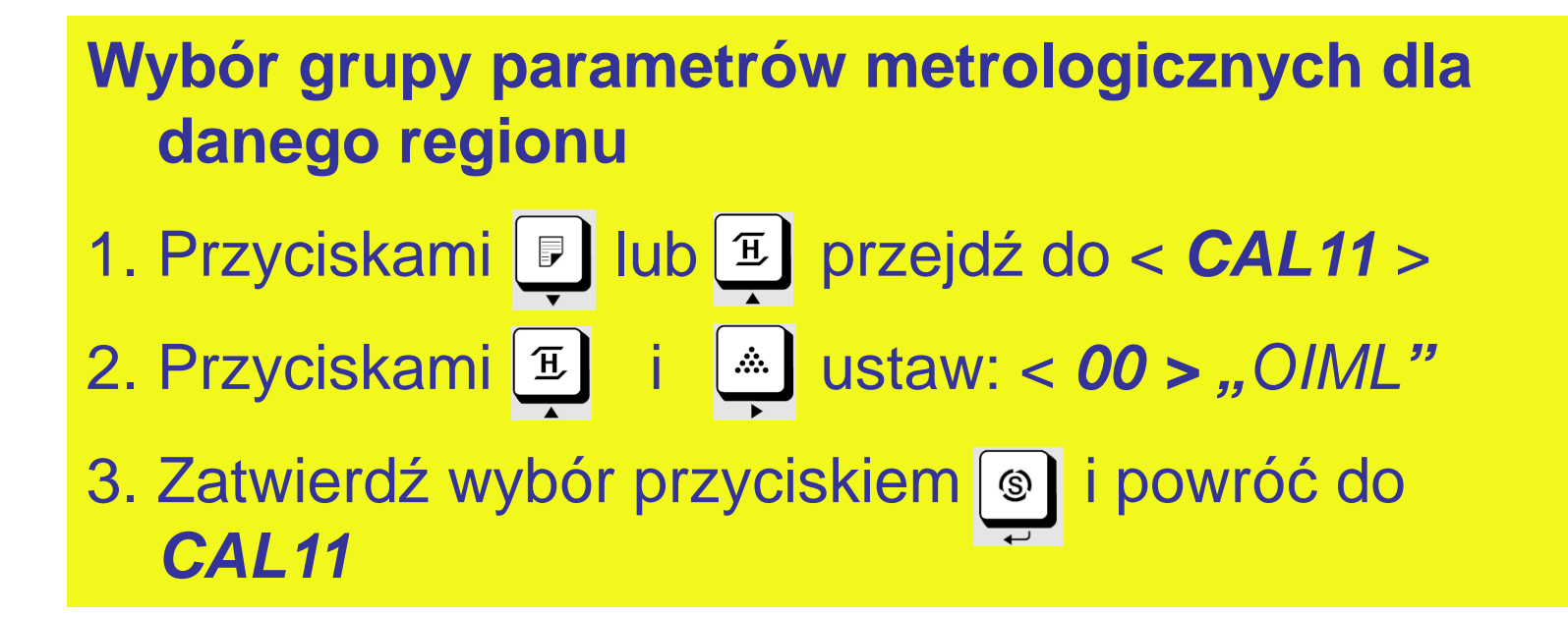

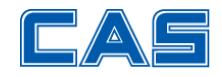

# Powrót do modu ważenia

1. Przyciskiem by przejdź do modu ważenia Uwaga: Waga może wymagać legalizacji ponownej

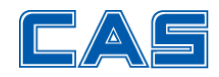